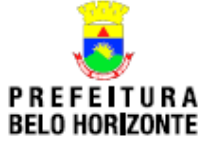

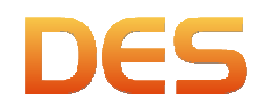

## Procedimentos para Instalação da DES 3.0.

1. Acessar o portal BHISSDigital e acessar o menu Sistemas->DES->Instalação conforme indicação abaixo:

|                                 |                  |                  | 🖒 PRINCIPAL 🛛 🖾 FAL | E CONOSCO 🛛 🖧 MAPA DO SITE | 🖻 LANGUAGE 💥 💶 |
|---------------------------------|------------------|------------------|---------------------|----------------------------|----------------|
| PREFEITURA DE<br>BELO HORIZONTE | SALA DE NOTÍCIAS | SALA DO SERVIDOR | SALA DO ESTUDANTE   | SALA DO TURISTA            |                |
| BHISS                           |                  |                  |                     |                            |                |
| > APRESENTAÇÃO                  |                  |                  |                     |                            |                |
| CONHEÇA O BHISS DIGITAL         |                  |                  |                     |                            |                |
| <ul> <li>OBJETIVOS</li> </ul>   |                  |                  |                     |                            |                |
| INFORMAÇÕES ÚTEIS               |                  |                  |                     |                            |                |
| > SISTEMAS                      |                  |                  |                     |                            |                |
| AIDF-NET                        | _                |                  |                     |                            |                |
| CONTROLE DE ACESSO              | APRESENTAÇÃO     |                  |                     |                            |                |
| + DES                           | LEGISLAÇÃO       |                  |                     |                            |                |
| ► DES-IF                        | DÚVIDAS          |                  |                     |                            |                |
| ► NFS-E                         | DOCUMENTAÇÃO     |                  |                     |                            |                |
|                                 | INSTALAÇÃO       |                  |                     |                            |                |
| > SERVIÇOS                      | AVISOS           |                  |                     |                            |                |
| ► ATENDIMENTO                   | ATUALIZAÇÃO      |                  |                     |                            |                |
| CONSULTAS                       | FALE CONOSCO     |                  |                     |                            |                |
| ► GUIAS DE RECOLHIMENTO         |                  |                  |                     |                            |                |
| PALESTRAS E CURSOS              |                  |                  |                     |                            |                |

2. Clicar no link assinalado abaixo:

| PREFEITURA DE<br>BELO HORIZONTE             | ☆ PRINCIPAL ⊠ FALE CONOSCO 🚓 MAPA DO SITE 🦻 LANGUAGE 💥 🂳<br>Sala de Notícias sala do servidor sala do estudante sala do turista                                                                                                    |
|---------------------------------------------|----------------------------------------------------------------------------------------------------|
| > APRESENTAÇÃO                              | <ul> <li>DES :: Instalação</li> <li>Instalação do sistema da Declaração Eletrônica de Serviços (DES)</li> <li>Link que disponibiliza os arquivos de instalação da Declaração Eletrônica de Serviços (DES). Estes arquivos têm a finalidade de permitir a instalação do sistema da DES para os usuários que NÃO</li> </ul> |
| <ul> <li>CONHEÇA O BHISS DIGITAL</li> </ul> | POSSUAM nenhuma versão do sistema instalada.                                                                                                    |
| ► OBJETIVOS                                 |                                                                                                    |
| INFORMAÇÕES ÚTEIS                           |                                                                                                    |
| > SISTEMAS                                  |                                                                                                    |
| ► AIDF-NET                                  |                                                                                                    |
| ► CONTROLE DE ACESSO                        |                                                                                                    |
| ► DES                                       |                                                                                                    |
| ► DES-IF                                    |                                                                                                    |
| ► NFS-E                                     |                                                                                                    |

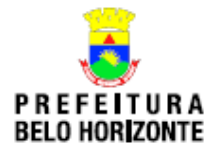

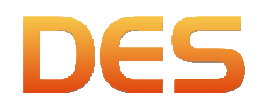

3. Prosseguir da seguinte forma de acordo com o navegador utilizado:

## 3.1. Google Chrome:

• Caso seja exibida a mensagem abaixo no rodopé da página clicar em "Manter".

| Este tipo de arquivo pode danificar seu computador.<br>Deseia manter o arquivo des info mesmo assim? | Manter  | Descartar |
|----------------------------------------------------------------------------------------------------|---------|-----------|
| Deseja mancer o arquivo des.jnip mesmo assim?                                                        | <u></u> | /         |

• Após o arquivo ser salvo clicar no botão assinalado e depois em "Abrir".

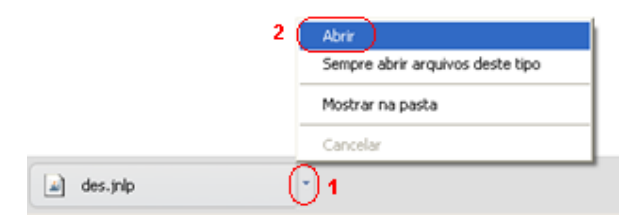

## 3.2. Mozilla Firefox:

• Selecionar a opção abaixo e clicar em "OK".

| Você selecionou abrir:<br>des.jnlp<br>Tipo: JNLP File (3,8KB)<br>Site: http://bhisshomologa.pbh.gov.br<br>O que o Firefox deve fazer?<br>Abrir com o: Java(TM) Web Start Launcher (aplicativo v<br>Download | Abrir "des.jnlp"                                                 |                                           |
|----------------------------------------------------------------------------------------------------|------------------------------------------------------------------|-------------------------------------------|
| O que o Firefox deve fazer?                                                                                                    | Você selecionou abrir:                                           | 3,8KB)                                    |
| Abrir com o: Java(TM) Web Start Launcher (aplicativo      Download                                                                                                    | O que o Firefox deve                                             | fazer?                                    |
|                                                                                                    | <ul> <li><u>Abrir com o:</u></li> <li><u>D</u>ownload</li> </ul> | Java(TM) Web Start Launcher (aplicativo 💌 |

## **3.3. Internet Explorer:**

Em todos os testes realizados o IE acessou o sistema automaticamente quando clicamos no link. Pode ocorrer em algumas situações que apareça uma janela e o usuário precise clicar em uma opção definida como "abrir" ou informação similar.

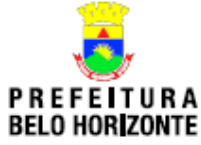

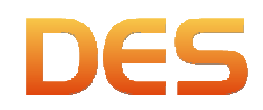

4. O processo de instalação será feito automaticamente

| Iniciando ap | licação                                | ×        |
|--------------|----------------------------------------|----------|
| Fazend       | o download da aplicação.               | DES      |
|              |                                        |          |
| Nome:        | DES                                    |          |
| Editor:      | Prefeitura Municipal de Belo Horizonte |          |
| De:          | http://bhisshomologa.pbh.gov.br        |          |
|              |                                        |          |
|              |                                        | Cancelar |
|              |                                        |          |

5. Marcar as 2 opções abaixo na tela de Advertência de Segurança e clique em "Executar":

| Advertência de S                                                                                       | egurança                                                                                         |                                                                                                    | × |
|----------------------------------------------------------------------------------------------------|--------------------------------------------------------------------------------------------------|----------------------------------------------------------------------------------------------------|---|
| Deseja execu                                                                                           | ıtar esta                                                                                        | aplicação?                                                                                                    |   |
|                                                                                                    | Nome:                                                                                            | DES                                                                                                    |   |
| <u>/!</u> \                                                                                            | Editor:                                                                                          | DESCONHECIDO                                                                                                    |   |
| _                                                                                                    | De:                                                                                              | http://bhisshomologa.pbh.gov.br                                                                                                    |   |
| Risco: esta aplica<br>pessoais e<br>Mais Infor<br>Selecione a caixa<br>Eu aceito o u<br>Ocultar Opções | ição será exe<br>do computad<br>mações<br><b>a abaixo. Em</b><br>risco e desejo<br>pre no conteú | cutada com acesso irrestrito que pode colocar suas informações<br>lor em risco. Execute-a somente se confiar no editor.<br><b>seguida, clique em Executar para iniciar a aplicação</b><br>executar esta aplicação.<br>Executar Cancelar<br>do deste editor. |   |

- 6. Na primeira execução o tipo de instalação do sistema deverá ser configurado:
  - Instalação "Local":
    - Instalação padrão em que uma única máquina irá acessar o banco de dados:
  - Instalação em "Rede":
    - Uma máquina deverá ser configurada como Servidor;
    - As máquinas que irão acessar o banco de dados do servidor deverão ser configuradas como Cliente e o IP do Servidor deverá ser informado;
    - Essa é a forma de conexão em rede padrão;

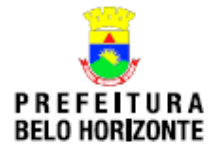

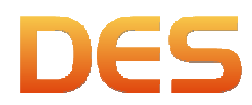

- Instalado desta forma o sistema exige que a DES sempre esteja em execução no servidor;
- Se a execução for encerrada no servidor os clientes perderão a conexão com o banco de dados.
- Instalação em "Rede" 2ª forma:
  - Existe outra forma de configurar o servidor em rede sem que para isso a DES necessite estar constantemente em execução;
  - Essa é uma configuração avançada e exige conhecimentos técnicos para ser executada;
  - Por este motivo não aconselhamos que pessoas sem o conhecimento técnico apropriado executem a tarefa;
  - Os passos são:
    - 1 Instalar a DES no servidor e configurá-la como Servidor;
    - 2 Esse passo é necessário para que o banco de dados seja criado no servidor;
    - 3 A partir da primeira execução o banco de dados será criado na pasta padrão: "C:\BHISSDIGITAl\des\database\".
    - 4 Acessar o site <u>www.h2database.com</u> (somente em inglês) , ir até a área de Download e baixar o instalador ;

| ← → C 🗋 www.h2                      | latabase.com/html/download.html 😒                                                                                                    |
|-------------------------------------|----------------------------------------------------------------------------------------------------|
| H2                                  | Downloads<br>Version 1.3.169 (2012-09-09)                                                                                                    |
| Translate<br>Search:                | Windows Installer (SHA1 checksum: 759bad79208a03a3bf0181c400301dfa5bbf9cd0)<br>Platform-Independent Zip (SHA1 checksum: fd53b9d43b7805ef9cd5a8f42e67e1226ef80013)<br>Version 1.3.168 (2012-07-13), Last Stable<br>(Windows Installer) |
| Download<br>5 – Instalar            | Platform-Independent Zip                                                                                                    |
| 🗑 Instalação                        |                                                                                                    |
| <b>Escolher o l</b><br>Escolha a pa | ocal da instalação<br>ita na qual deseja instalar o H2.                                                                                                    |
| O H2 será in<br>selecione ou        | talado nesta pasta. Para instalar em uma pasta diferente, clique em Procurar e<br>ra pasta. Clique em Avançar para continuar.                                                                                                    |
| Pasta de d                          | estino vos de programas\H2\ Procurar                                                                                                    |
| Espaço nece<br>Espaço dispo         | sário: 17.0MB<br>nível: 48.8GB                                                                                                    |
| Sistema de insta                    | ação Nullsoft v2.38 Cancelar                                                                                                    |

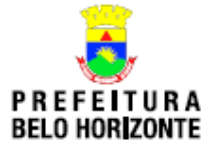

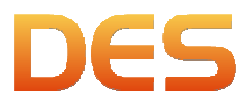

6 - O servidor deverá ser inicializado através do "prompt" de comando através do comando:

h2-tcpAllowOthers

7 – A porta padrão é a 9092, caso deseje alterar deverá usar o parâmetro –tcpPort seguido do número da porta a ser usada.

| C:\WINDOWS\system32\cmd.exe - cmd - h2 -tcpAllowOthers -tcpPort 9092                                                                                                    | - 🗆 : | × |
|----------------------------------------------------------------------------------------------------|-------|---|
| C:\Arquivos de programas\H2\bin>h2 -tcpAllowOthers -tcpPort 9092<br>Web Console server running at http://10.27.11.139:8082 (others can connect)<br>TCP server running at tcp://10.27.11.139:9092 (others can connect)<br>PG server running at pg://10.27.11.139:5435 (only local connections) |       |   |
|                                                                                                    |       |   |
|                                                                                                    |       |   |
|                                                                                                    |       | - |

- 8 Nesse tipo de instalação o banco de dados da DES poderá:
  - Ser colocado em um local diferente da pasta padrão;
  - Assim como em um mesmo servidor poderá existir mais de um banco de dados em pastas diferentes e utilizados por diferentes clientes;
  - Caso a porta de conexão e/ou o caminho do BD forem alterados, os mesmos deverão ser informados na configuração da DES no Cliente para estabelecer a conexão.

9 – Se a DES for configurada em rede e houver servidor "proxy" configurado deve-se verificar a configuração de rede do Java através do Painel de Controle:

| 🛃 Painel de Controle Java 📃 🗆 🗙                                                                                                    |
|----------------------------------------------------------------------------------------------------|
| Geral Atualizar Java Segurança Avançado                                                                                                    |
| Sobre                                                                                                    |
| Exibe as Informações de Versão sobre o Painel de Controle Java.                                                                                                    |
|                                                                                                    |
| Sobre                                                                                                    |
| Definições de Rede                                                                                                    |
| As definições de rede são usadas durante conexões com a Internet. Por default, o<br>Java usará as definições de rede do seu Web browser. Somente usuários<br>avançados devem modificar essas definições.                       |
| Definições de Rede                                                                                                    |
| Arquivos Temporários na Internet                                                                                                    |
| Os arquivos usados nas aplicações Java são armazenados em uma pasta especial<br>para serem executados posteriormente de forma mais rápida. Somente usuários<br>avançados devem deletar arquivos ou modificar essas definições. |
| Definições                                                                                                    |
| OK Cancelar Aglicar                                                                                                    |

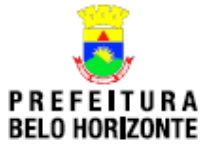

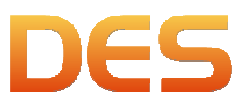

10 – Caso esteja utilizando as definições do browser, deverá verificar a configuração de "proxy" do navegador padrão:

| Definições de Rede                                        | × |
|-----------------------------------------------------------|---|
| Definições do Proxy de Rede                               | _ |
| Substituir as definições de proxy do browser.             |   |
|                                                           |   |
| O Usar definições do <u>b</u> rowser                      |   |
| • Usar servidor proxy                                     |   |
| Endereço: Porta: Avançado                                 | ו |
| Ignorar servidor proxy em endereços locais                | 2 |
| O Usar scrip <u>t</u> automático de configuração do proxy |   |
| Localização do script:                                    |   |
| 🔿 Conexão <u>d</u> ireta                                  |   |
| OK Cancelar                                               |   |

11 – Na tela de configurações avançadas a opção "Usar o mesmo servidor proxy para todos os protocolos" deverá estar desmarcada. O Endereço do "Proxy" e a Porta deverão estar em branco no item "Socks". Caso contrário não será possível a DES cliente conectar-se ao servidor.

| Definições | Avançadas de Rede                    | ×               |     |
|------------|--------------------------------------|-----------------|-----|
| Servidore  | s                                    |                 |     |
| Tipo       | Endereço do Proxy                    | Porta           |     |
| Http:      |                                      | :               |     |
| Seguro:    |                                      | :               | рыл |
| Eto:       |                                      |                 |     |
| Carley     |                                      |                 |     |
| SOCKS:     | J                                    | · · I           |     |
| Usar       | o mesmo servidor proxy para todo     | s os protocolos |     |
| ⊢ Exceções |                                      |                 |     |
| Não usa    | r servidor proxy em endereços que    | comecem com     |     |
|            |                                      |                 |     |
|            |                                      | -               |     |
| Usar por   | nto e vírgula (;) para separar entra | das.            |     |
|            |                                      |                 |     |
|            | OK                                   | Cancelar        |     |
|            |                                      |                 |     |

12 – Os diretórios padrões para Cópia de Segurança, Importação e Exportação de dados podem ser alterados .

13 – Uma conta de email também poderá ser configurada caso o usuário tenha interesse em enviar arquivos diretamente pela DES conforme abaixo:

- SMTP: Endereço do servidor de email SMTP do provedor. Ex.: smtp.gmail.com
- Porta: Porta do servidor de email SMTP do provedor. Ex.: 465
- o Usuário: email do usuário. Ex.: jose@gmail.com
- Senha: Senha do usuário do email

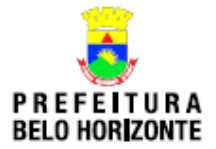

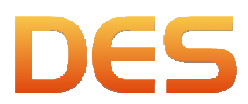

14 – Caso o usuário necessite restaurar as configurações originais dos Diretórios, Porta e Caminho do BD no servidor deverá clicar no botão "Restaurar Config. Padrão" no canto inferior esquerdo da tela.

| nfigurações Gerais                         |                 |
|--------------------------------------------|-----------------|
| lipo de Instalação                         |                 |
| O Local                                    |                 |
| Rede                                       |                 |
| ⊙ 5ervidor                                 |                 |
| C Cliente IP do servidor: localhos         | t Porta: 9092   |
| Caminho do BD no servidor: C:\BHISSDIGITA  | l\des\database\ |
|                                            |                 |
|                                            |                 |
| viretórios                                 |                 |
| Diretório padrão para cópia de segurança:  |                 |
| C:\BHISSDigital\DES\backup                 | ALTERAR         |
| Diretório padrão para importação de dados: | _               |
| C:\BHISSDigital\DES\importação             |                 |
| Diretório padrão para exportação de dados: |                 |
| C:\BHISSDigital\DES\exportação             |                 |
|                                            |                 |
| onfigurações de e-mail                     |                 |
| SMTP                                       | Porta           |
|                                            |                 |
| Usuário                                    | Senha           |
|                                            |                 |
| L                                          |                 |
|                                            |                 |